How to obtain a list of Cost centres to check User/Person responsible.

- 1. Access transaction KS13 in SAP.
- 2. Enter the cost centre range or group or variant. Then press execute  $\Phi$ .

| Cost Center List | <u>E</u> dit | <u>G</u> oto | Extr <u>a</u> s | En <u>v</u> ironment | S <u>v</u> stem | <u>H</u> elp     |
|------------------|--------------|--------------|-----------------|----------------------|-----------------|------------------|
| <b>Ø</b>         |              | • 4          | -               | 🛛 🖓 I 📮 🕅            | 間間              | 19 🕼 🕄   🕱 🕅 🖓 📑 |

| Display Cost Centers: Initial Screen  |                        |    |  |  |  |  |  |  |  |  |
|---------------------------------------|------------------------|----|--|--|--|--|--|--|--|--|
| ⊕                                     |                        |    |  |  |  |  |  |  |  |  |
| ○ Cost center                         | to                     |    |  |  |  |  |  |  |  |  |
| <ul> <li>Cost center group</li> </ul> | С                      |    |  |  |  |  |  |  |  |  |
| O Selection Variant                   |                        |    |  |  |  |  |  |  |  |  |
| ○ All Cost Centers                    |                        |    |  |  |  |  |  |  |  |  |
| Parameters                            |                        |    |  |  |  |  |  |  |  |  |
| Valid From                            | 01.01.1900 to 31.12.99 | 99 |  |  |  |  |  |  |  |  |

3. The below data will then appear.

| Display Cost Centers: Basic Screen<br>3   昆 昆   各 マ マ   の   目 冬 頃 団   囲 亜 蛭   Create Group |                                        |                    |            |      |      |          |          |          |      |          |       |       |       |               |
|--------------------------------------------------------------------------------------------|----------------------------------------|--------------------|------------|------|------|----------|----------|----------|------|----------|-------|-------|-------|---------------|
| Controlling Ar<br>Date<br>Cost Center G                                                    | rea 1000<br>01.01.1900 To 31<br>roup C | .12.9999           |            |      |      |          |          |          |      |          |       |       |       |               |
| Cost Center                                                                                | Name                                   | Person Responsible | Department | CCtC | Crcy | Actual.  | Actual   | Actual   | Comm | Plan:    | Plan: | Plan: | Inclu | Profit Center |
| C14A001                                                                                    | 14-19 Team                             | Bev Hunt           | CAYA       | Z    | GBP  |          |          | <b>V</b> |      |          |       | 1     |       | C14A001       |
| C14A002                                                                                    | Central (20% Dip Gr)                   | Eddie Broadhead    | CAYA       | Z    | GBP  |          | ~        | <b>V</b> | 1    | 1        | 1     | 1     |       | C14A002       |
| C14A003                                                                                    | Dip Spec Form Gr Ks4                   | Eddie Broadhead    | CAYA       | Z    | GBP  | 1        | 1        | <b>V</b> | ~    | <b>V</b> | 1     | 1     |       | C14A003       |
| C14A004                                                                                    | Diploma Grant Ks4                      | Eddie Broadhead    | CAYA       | Z    | GBP  | 1        | <b>V</b> | <b>V</b> | 1    | 1        | 1     | 1     |       | C14A004       |
| C14A005                                                                                    | Dfes Spec Diplomas                     | Eddie Broadhead    | CAYA       | Z    | GBP  | <b>V</b> | <b>V</b> |          |      |          | 1     | ~     |       | C14A005       |
| C14A006                                                                                    | Transpt Access Coord                   | Eddie Broadhead    | CAYA       | Z    | GBP  |          |          | 1        |      |          |       |       |       | C14A006       |
| C14A007                                                                                    | Functional Skills                      | Eddie Broadhead    | CAYA       | Z    | GBP  |          |          |          |      |          |       | 1     |       | C14A007       |
| C14A008                                                                                    | Prospectus Grant                       | Eddie Broadhead    | CAYA       | Z    | GBP  |          |          |          |      |          |       |       |       | C14A008       |
| C14A009                                                                                    | Rural Pairing                          | Eddie Broadhead    | CAYA       | Z    | GBP  |          |          | ~        |      | 1        | 1     | 1     |       | C14A009       |
| C14A010                                                                                    | Skills Festival                        | Andrew Marsh       | CAYA       | Z    | GBP  |          |          |          |      |          |       |       |       | C14A010       |

4. To get the full Cost centre data go to Settings – Layout - Choose

| ট List Edit Goto | Settings Extras     | S | ystem <u>H</u> elp |          | _               |
|------------------|---------------------|---|--------------------|----------|-----------------|
| <b>Ø</b>         | L <u>a</u> yout     | ≁ | <u>C</u> hange     |          | 1 🕄   🛒 🗖   🙆 🖪 |
|                  | <u>C</u> olumns     | × | C <u>h</u> oose    | Ctrl+F9  |                 |
| Display Cost Ce  | S <u>e</u> lections |   | <u>S</u> ave       | Ctrl+F10 |                 |
|                  | List Status         |   | <u>M</u> anage     |          | Group           |
|                  |                     |   |                    |          |                 |
|                  |                     |   |                    |          |                 |

5. Select /ZLSMW and continue

| 01 01 1        | 000 To 21 12 0000          |
|----------------|----------------------------|
| 🖻 Layout: Choo | ose 🛛 🗙                    |
| Lavout         | Lavout description         |
| ZLSMW          | LSMW Layout                |
| /ZSHCC-HRCY    | Cost center control        |
| /ZWS1SAP01     | Cost center control        |
| 1SAP           | Standard one-line          |
| 1SAP01         | Cost center control        |
| 1SAP02         | Organizational assignments |
| 1SAP03         | Cost center address        |
| <u>1SAP04</u>  | Communications data        |
| 1SAP05         | Cost center history        |
| 1SAP06         | Assigned structures        |
| 2SAP           | Standard two-line          |
| <u>3SAP</u>    | Standard three-line        |
|                |                            |
|                |                            |
|                |                            |
|                |                            |
|                |                            |
|                |                            |
|                | <pre>VFA7mDH@×</pre>       |
|                |                            |

6. You will then be presented with the whole list of cost centres in the range or group that you selected.

| D           | Display C                           | ost Centers: Basi                        | c Screen                   |            |                    |            |                |      |               |            |        |
|-------------|-------------------------------------|------------------------------------------|----------------------------|------------|--------------------|------------|----------------|------|---------------|------------|--------|
| Q           |                                     | <b>₩ 69 %</b>                            | 🖑 🞝 📅   🇮 🖷 🖷   Create Gro | oup        |                    |            |                |      |               |            |        |
| C<br>D<br>C | ontrolling A<br>ate<br>ost Center ( | Area 1000<br>01.01.1900 To 31<br>Group C | .12.9999                   |            |                    |            |                |      |               |            |        |
| B           | Cost Ctr                            | Name                                     | Description                | User Resp. | Person Responsible | Department | Hierarchy Area | CoCd | Profit Center | Valid To   | Actual |
|             | C14A001                             | 14-19 Team                               | 14-19 Team                 | 38630036   | Bev Hunt           | CAYA       | C1419-NDSG     | 1000 | C14A001       | 31.12.9999 |        |
|             | C14A002                             | Central (20% Dip Gr)                     | Central (20% Dip Gr)       | 38602686   | Eddie Broadhead    | CAYA       | C1419-NDSG     | 1000 | C14A002       | 31.12.9999 | V      |
|             | C14A003                             | Dip Spec Form Gr Ks4                     | Dip Spec Form Gr Ks4       | 38602686   | Eddie Broadhead    | CAYA       | C1419-NDSG     | 1000 | C14A003       | 31.12.9999 | V      |
|             | C14A004                             | Diploma Grant Ks4                        | Diploma Grant Ks4          | 38602686   | Eddie Broadhead    | CAYA       | C1419-NDSG     | 1000 | C14A004       | 31.12.9999 | V      |
|             | C14A005                             | Dfes Spec Diplomas                       | Dfes Spec Diplomas         | 38602686   | Eddie Broadhead    | CAYA       | C1419-NDSG     | 1000 | C14A005       | 31.12.9999 | V      |
|             | C14A006                             | Transpt Access Coord                     | Transpt Access Coord       | 38602686   | Eddie Broadhead    | CAYA       | C1419-NDSG     | 1000 | C14A006       | 31.12.9999 |        |
|             | C14A007                             | Functional Skills                        | Functional Skills          | 38602686   | Eddie Broadhead    | CAYA       | C1419-NDSG     | 1000 | C14A007       | 31.12.9999 |        |
|             | C14A008                             | Prospectus Grant                         | Prospectus Grant           | 38602686   | Eddie Broadhead    | CAYA       | C1419-NDSG     | 1000 | C14A008       | 31.12.9999 |        |

Export to a spreadsheet by selecting the icon.

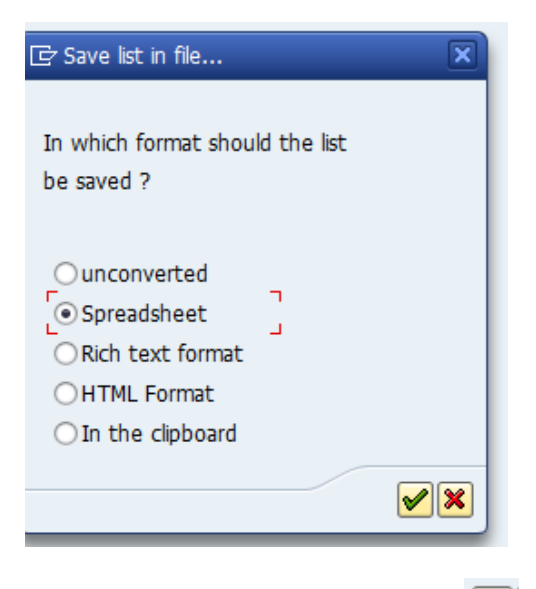

- 8. Select Spreadsheet and continue
- 9. Input your file destination and then press 🥙.
- 10. All those with a tick in the end column headed Actual: Primary costs (lock indicator); identifies the cost centre as being blocked so these should be discarded.
- 11. Once those that need updating have been identified and updated forward your spreadsheet, displaying only those that need updating, to <u>sap.finance@derbyshire.gov.uk</u>.